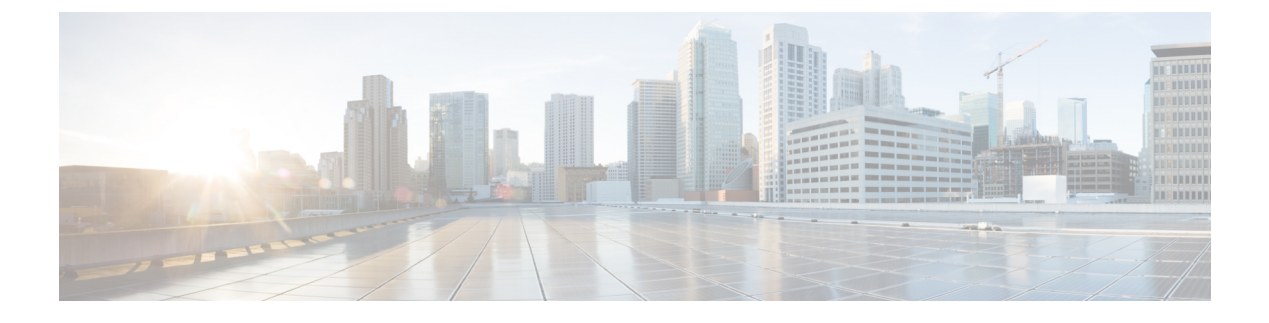

# **Managing VNX File Storage**

This chapter contains the following sections:

- About VNX File Storage Management, page 1
- Summary of Steps, page 2
- Using CIFS, page 2
- Using NFS Export, page 7

# About VNX File Storage Management

For VNX File (and VNX Unified) accounts, you can use either Common Internet File System (CIFS) or Network File System (NFS) Export.

For CIFS, you create and manage the following:

- CIFS servers—Server type, computer, NetBIOS name, aliases, and domain. You can choose to join a domain, enable local users, and select interfaces.
- CIFS shares-CIFS share name, file systems, path, CIFS server, user limit, and comments.
- DNS domains-Name, DNS servers, and protocol (UDP or TCP).

For NFS Export, you create and manage the following:

- Storage pools for files—Name, description, and subnet mask for the interface. You can create from a metavolume or a storage pool. Optionally, you can slice pool volumes by default.
- Volumes—Name, type (stripe, meta, slice), stripe size (32, 64, 256), and which volumes to select. You can mount volumes to the Datastore.
- File systems—Name, storage pool, storage capacity, capacity units (GB, MB, TB). You can optionally create a file system from a storage pool or volume to contain slices. You can mount file systems to the data store.
- Data mover interfaces—Name, device name, address, subnet mask, maximum transmission unit (MTU), and VLAN ID
- NFS export—File systems, read/write hosts, root hosts, and an option to host access read-only export

 Mounts—Path, file system name, server, read-only or read/write, and access-checking policy (NT, UNIX, Secure, Native, Mixed, or Mixed and Compatible). You can choose to enable virus checking, enable CIFS oplocks, and set advanced options.

The read-only report includes the following information:

- · System overview summary-Data center, account, host, role, and mode
- · CIFS server and shares detail
- DNS domain detail
- For NFS, storage pool for files, file system, NFS export, and data mover detail

# **Summary of Steps**

| Step 1 | Add the VNX file account(s).                                       |  |
|--------|--------------------------------------------------------------------|--|
| Step 2 | Choose either CIFS or NFS Export.                                  |  |
|        | • For CIFS, create the CIFS servers, CIFS shares, and DNS domains. |  |
|        | • For NFS Export, create the following:                            |  |
|        | a) Storage pools for files                                         |  |
|        | b) Volumes                                                         |  |
|        | c) File systems                                                    |  |
|        | d) Interfaces                                                      |  |
|        | e) NFS export information                                          |  |
|        | f) Mounts                                                          |  |
| Step 3 | Review reports.                                                    |  |
|        |                                                                    |  |

# **Using CIFS**

In Cisco UCS Director, you can use CIFS to export files or directories. A client can mount any server-exported directory.

To use CIFS, you create the CIFS servers, CIFS shares, and DNS domains.

# **CIFS Servers**

A CIFS server requires the following parameters:

- Server type
- Computer name

- NetBIOS name
- Aliases
- Domain
- Option to join a domain
- Option to enable local users
- Interfaces

### You click buttons on the CIFS Server tab for the following actions:

| Button Name | Description                                    |
|-------------|------------------------------------------------|
| Add         | Creates a new CIFS server.                     |
| Delete      | Deletes a selected CIFS server.                |
| Modify      | Modifies attributes of a selected CIFS server. |

## **Creating a CIFS Server**

- **Step 1** On the menu bar, choose **Physical > Storage**.
- **Step 2** On the **Storage** pane, choose the VNX data center where you want to create a CIFS server.
- Step 3 Click the Data Movers tab.
- **Step 4** In the **Data Movers** list, choose the server.
- Step 5 Click View Details.
- Step 6 Click the CIFS Servers tab.
- Step 7 Click Add.

**Step 8** In the Create CIFS Server dialog box, complete the following fields:

| Name                       | Description                                                                                                    |
|----------------------------|----------------------------------------------------------------------------------------------------|
| Server Type drop-down list | Choose the server type.                                                                                           |
| Computer Name field        | The computer name.                                                                                                |
| NetBIOS Name field         | The NetBIOS name for this server.                                                                                 |
| Aliases field              | The alias names for this server.                                                                                  |
| Domain field               | The server domain name.                                                                                           |
| Join Domain check box      | Check this check box to enable the server to join another domain.<br>If you checked this check box, go to Step 9. |

| Name                         | Description                                                |
|------------------------------|------------------------------------------------------------|
| Enable Local Users check box | Check this check box to enable local users on this server. |
|                              | If you checked this check box, go to Step 10.              |
| Interfaces field             | Click <b>Select</b> to choose an interface(s).             |
|                              | Go to Step 11.                                             |

**Step 9** To join the server to another domain, complete the following additional fields:

| Name                      | Description                                        |
|---------------------------|----------------------------------------------------|
| Domain Admin field        | The domain administrator username for this server. |
| Domain Password field     | The server domain password.                        |
| Organizational Unit field | The server's organizational unit.                  |

**Step 10** If you want to enable local users, complete the following additional fields:

| Name                                  | Description                                           |
|---------------------------------------|-------------------------------------------------------|
| Set Local Admin Password field        | The local administrator password for this server.     |
| Confirm Local Admin<br>Password field | The confirmation of the local administrator password. |

- **Step 11** In the Select Items dialog box, choose one of the following options:
  - Check the individual items in the list
  - Check All to use all interfaces
  - Check None to us no interfaces
- Step 12 Click Select.
- Step 13 In the Create CIFS Server dialog box, click Submit.

# **CIFS Shares**

- A CIFS share requires the following parameters:
  - CIFS share name

- File system
- Path
- CIFS server
- User limit
- Comments

You click buttons on the CIFS Share tab for the following actions:

| Button Name | Description                    |
|-------------|--------------------------------|
| Add         | Adds a new CIFS share.         |
| Delete      | Deletes a selected CIFS share. |

## **Creating CIFS Shares**

### **Before You Begin**

A CIFS server must exist in the system.

- **Step 1** On the menu bar, choose **Physical > Storage**.
- **Step 2** Choose the VNX data center where you want to create the CIFS shares.
- **Step 3** Click the **Data Movers** tab.
- **Step 4** In the **Data Movers** list, choose the server.
- Step 5 Click View Details.
- Step 6 Click the CIFS Shares tab.
- Step 7 Click Add.

I

**Step 8** In the Create CIFS Shares dialog box, complete the following fields:

| Name                        | Description                         |
|-----------------------------|-------------------------------------|
| CIFS Share Name field       | The CIFS share name.                |
| File Systems drop-down list | Choose the File Systems type.       |
| Path field                  | The path.                           |
| CIFS Server field           | Click Select.<br>Go to Step 9.      |
| User Limit field            | The alias names for this server.    |
| Comments field              | Any comments regarding CIFS shares. |

Step 9 To choose CIFS shares, complete the following additional fields in the Select Items dialog box:

- Check the individual items in the list.
- · Check All to us all interfaces
- Check None to use no interfaces
- · Check individual interfaces in the list

Step 10 Click Select.

Step 11 In the Create CIFS Shares dialog box, click Submit.

# **DNS Domains**

A DNS domain requires the following parameters:

- Name
- DNS servers
- Protocol

You click buttons on the DNS Domains tab for the following actions:

| Button Name | Description                    |
|-------------|--------------------------------|
| Add         | Adds a new DNS domain.         |
| Delete      | Deletes a selected DNS domain. |

## **Creating a DNS Domain**

- **Step 1** On the menu bar choose **Physical > Storage**.
- Step 2 On the Storage pane, choose the VNX data center where you want to create a DNS Domain.
- **Step 3** Click the **Data Movers** tab.
- **Step 4** In the **Data Movers** list, choose the server.
- Step 5 Click View Details.
- **Step 6** Click the **DNS Domain** tab.
- Step 7 Click Add.
- **Step 8** In the Add DNS Domain dialog box, complete the following fields:

| Name       | Description          |
|------------|----------------------|
| Name field | The DNS domain name. |

| Name                    | Description           |
|-------------------------|-----------------------|
| DNS Servers field       | The DNS server names. |
| Protocol drop-down list | Choose the protocol.  |

#### Step 9 Click Submit.

# **Using NFS Export**

In Cisco UCS Director, you can use NFS to export files or directories. A client can mount any server-exported directory.

To use NFS Export, you create the storage pools for files, volumes, file systems, interfaces, NFS export information, and add the mounts.

## **Storage Pools for Files**

I

An NFS storage pool for files requires the following parameters:

- Name
- Create from-Metavolume or storage pool
- Description
- Volumes—Subnet mask
- Slice pool volumes by default-Checked or unchecked

You click buttons on the Storage Pools for Files tab for the following actions:

| Button Name  | Description                                                  |
|--------------|--------------------------------------------------------------|
| Create       | Creates a new NFS storage pool for files.                    |
| View Details | Views details about the selected NFS storage pool for files. |
| Delete       | Deletes a selected storage pool for files.                   |

### **Creating a Storage Pool for Files**

- **Step 1** On the menu bar choose **Physical > Storage**.
- **Step 2** Choose the VNX data center where you want to create a storage pool for files.
- **Step 3** Click the **Data Movers** tab.
- **Step 4** In the **Data Movers** list, choose the server.
- Step 5 Click View Details.
- **Step 6** Click the **Storage Pools for File** tab.
- Step 7 Click Create.
- **Step 8** In the Create Storage Pool dialog box, complete the following fields:

| Name                                       | Description                                            |
|--------------------------------------------|--------------------------------------------------------|
| Name field                                 | The storage pool name.                                 |
| Create from drop-down list                 | Choose Meta Volume or Storage Pool.                    |
|                                            | If you chose <b>Storage Pool</b> , go to Step 9.       |
| <b>Description</b> field                   | The description for this storage pool.                 |
| Volumes drop-down list                     | The volumes for this storage pool.                     |
| Slice Pool Volumes by Default<br>check box | Check this check box to slice pool volumes by default. |

**Step 9** To create this storage pool from another storage pool, complete the following additional fields in the same dialog box:

| Name                         | Description                 |
|------------------------------|-----------------------------|
| Template Pool drop-down list | Choose the template pool.   |
| Minimum Pool Size (MB) field | The minimum pool size (MB). |
| Stripe Size (KB) field       | The stripe size (KB).       |

Step 10 Click Submit.

# Volumes

An NFS volume requires the following parameters:

- Name
- Type
- Volumes
- Stripe size—32, 64, 256

You click buttons on the Volumes tab for the following actions:

| Button Name | Description                |
|-------------|----------------------------|
| Delete      | Deletes a selected volume. |

## **Creating a Volume**

- **Step 1** On the menu bar, Click **Physical > Storage**
- **Step 2** Choose the VNX data center where you want to create a volume.
- Step 3 Click the Data Movers tab.
- **Step 4** In the **Data Movers** list, choose the server.
- Step 5 Click View Details.
- Step 6 Click the Volumes tab.
- Step 7 Click Create.

I

**Step 8** In the **Create Volume** dialog box, complete the following fields:

| Name                            | Description                                                                                                    |
|---------------------------------|----------------------------------------------------------------------------------------------------|
| Name field                      | The NFS volume name.                                                                                                    |
| <b>Type</b> drop-down list      | Choose the type for this volume. This can be on of the following: <ul> <li>Stripe</li> <li>Meta</li> <li>Slice</li> </ul> |
| Volumes drop-down list          | Choose <b>Select</b> .<br>Go to Step 9.                                                                                   |
| Stripe Size (KB) drop-down list | Choose the <b>Stripe Size</b> from the list (256, 32, or 64 KB).<br>Go to Step 9.                                         |

- **Step 9** In the Select Items dialog box, choose one of the following options:
  - Click the individual volumes in the list.

- Check All to use all volumes in the list.
- Check None to use no volumes in the list.

Step 10 Click Select.

**Step 11** In the Create Volume dialog box, click Submit.

# **File Systems**

An NFS file system has the following parameters:

- Name
- Create from a volume or storage pool
- Storage pool
- Storage capacity
- Capacity units
- Option to contain slices

You click buttons on the File Systems tab for the following actions:

| Button Name  | Description                                   |
|--------------|-----------------------------------------------|
| Create       | Creates a new file system.                    |
| Extend       | Extends a file system.                        |
| View Details | Views details about the selected file system. |
| Delete       | Deletes a selected file system.               |

### **Creating an NFS File System**

- **Step 1** On the menu bar, choose **Physical > Storage**.
- Step 2 On the Storage pane, choose the VNX pod where you want to create an NFS File System.
- **Step 3** Click the **Data Movers** tab.
- **Step 4** In the **Data Movers** list, choose the server.
- Step 5 Click View Details.
- **Step 6** Click the **File Systems** tab.
- Step 7 Click Create.
- **Step 8** In the **Create File System** dialog box, complete the following fields:

| Name                          | Description                                                                                                    |
|-------------------------------|----------------------------------------------------------------------------------------------------|
| Name field                    | The NFS file system name.                                                                                                    |
| Create from drop-down list    | Choose either Storage Pool or Volume as the source for the file system.                                                         |
| Storage Pool drop-down list   | Choose the storage pool for this file system.                                                                                   |
| Storage Capacity field        | The storage capacity to allocate for this file system.                                                                          |
| Capacity Units drop-down list | <ul> <li>Choose the capacity units type. This can be one of the following:</li> <li>• GB</li> <li>• MB</li> <li>• TB</li> </ul> |
| Contain Slices check box      | Check this check box to enable the file system to contain slices.                                                               |

### Step 9 Click Submit.

I

### What to Do Next

You can mount the file system as a Datastore.

# **Data Mover Interfaces**

An NFS data mover interface requires the following parameters:

- Name
- Device name

- Address
- Subnet mask
- MTU
- VLAN ID

You click buttons on the Interfaces tab for the following actions:

| Button Name  | Description                                 |
|--------------|---------------------------------------------|
| Create       | Creates a data mover interface.             |
| View Details | Views details about the selected interface. |
| Delete       | Deletes a selected data mover interface.    |

### **Creating a Data Mover Interface**

- **Step 1** On the menu bar, choose **Physical > Storage**.
- **Step 2** On the **Storage** pane, choose the VNX pod where you want to create a Data Mover Interface.
- **Step 3** Click the **Data Movers** tab.
- **Step 4** In the **Data Movers** list, choose the server.
- Step 5 Click View Details.
- **Step 6** Click the **Interfaces** tab.
- Step 7 Click Create.

### **Step 8** In the **Create Data Mover Interface** dialog box, complete the following fields:

| Name                       | Description                                             |
|----------------------------|---------------------------------------------------------|
| Name field                 | The interface name.                                     |
| Device Name drop-down list | Choose the device name for this interface.              |
| Address field              | The interface address.                                  |
| Subnet Mask field          | The subnet mask for this interface.                     |
| MTU field                  | The maximum transmission unit (MTU) for this interface. |
| VLAN ID field              | The VLAN ID for this interface.                         |

#### Step 9 Click Submit.

# **NFS Export**

NFS Export requires the following parameters:

- File system
- Read/write hosts
- Root hosts
- Option to host access read-only export

### You click buttons on the NFS Export tab for the following actions:

| Button Name  | Description                                  |
|--------------|----------------------------------------------|
| Create       | Creates an NFS export.                       |
| Edit         | Edits an NFS export.                         |
| View Details | Views details about the selected NFS export. |
| Delete       | Deletes a selected NFS export.               |

## **Exporting an NFS File System**

- **Step 1** On the menu bar, choose **Physical > Storage**.
- Step 2 On the Storage pane, choose the VNX pod where you want to add an NFS File System.
- **Step 3** Click the **Data Movers** tab.
- **Step 4** In the **Data Movers** list, choose the server.
- Step 5 Click View Details.
- **Step 6** Click the NFS Exports tab.
- Step 7 Click Add.

I

**Step 8** In the Add NFS Export dialog box, complete the following fields:

| Name                                      | Description                                                    |
|-------------------------------------------|----------------------------------------------------------------|
| File Systems drop-down list               | Choose the File Systems type for NFS Export.                   |
| Read/Write Hosts field                    | The read/write hosts for NFS Export.                           |
| Root Hosts field                          | The root hosts for NFS Export.                                 |
| Host Access Read-only Export<br>check box | Check this check box if you want host access read-only export. |

### Step 9 Click Submit.

## **Mounts**

An NFS mount requires the following parameters:

- Path
- File system name
- Mount server
- · Read-only or read and write
- · Access checking policy
- · Option to enable virus checking
- Option to enable CIFS oplocks
- Option to enable advanced options

You click buttons on the **Mounts** tab for the following actions:

| Button Name | Description                                  |
|-------------|----------------------------------------------|
| Modify      | Modifies the attributes of a selected mount. |
| Delete      | Deletes a selected mount.                    |

### **Modify a File System**

- **Step 1** On the menu bar, choose **Physical > Storage**.
- **Step 2** On the **Storage** pane, choose the VNX pod where the file system is located.
- **Step 3** Click the **Data Movers** tab.
- **Step 4** In the **Data Movers** list, choose the server.
- Step 5 Click View Details.
- Step 6 Click the Mounts tab.
- **Step 7** Choose a file system.
- Step 8 Click Modify.
- **Step 9** In the **Modify Mount** dialog box, complete the following fields:

| Name       | Description              |
|------------|--------------------------|
| Path field | The path for this mount. |

| Name                                  | Description                                                   |
|---------------------------------------|---------------------------------------------------------------|
| File System Name drop-down list       | Choose the file system name for this mount.                   |
| Mount On drop-down list               | Choose the server for this mount.                             |
| Read Only drop-down list              | Choose the Read Only or Read and Write option for this mount. |
| Access-Checking Policy drop-down list | Choose the access-checking policy for this mount.             |
| Virus Checking Enabled check box      | Check this check box if you want virus checking enabled.      |
| CIFS Oplocks Enabled check box        | Check this check box if you want CIFS Oplocks enabled.        |
| Set Advanced Options check box        | Check this check box if you want to set advanced options.     |

Step 10 Click Submit.

## **Deleting a File System**

- **Step 1** On the menu bar, choose **Physical > Storage**.
- **Step 2** On the **Storage** pane, choose the VNX pod containing the file system you want to delete.
- **Step 3** Click the **Data Movers** tab.
- **Step 4** In the **Data Movers** list, choose the server.
- Step 5 Click View Details.
- **Step 6** Click the **Mounts** tab.
- **Step 7** Choose a file system.
- Step 8 Click Delete.

Step 9 Click Delete once again.

٦